# How do I create and associate providers?

Services

Help

Organizations

Banking information

User access and permissions

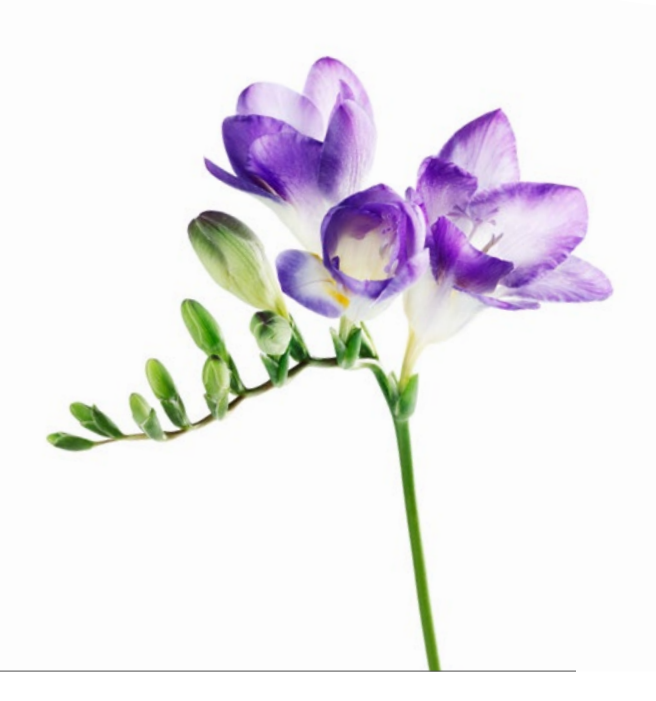

Use this document if your organization is one of the following types: Community and Social Services Centre, Dental Clinic, Hearing Health Clinic, Medical Centre (including Rehab Centres), Mental Health Program Clinic, Optometry Clinic or Pain Centre. You now have the option to submit bills for your providers and have the payment sent directly to them if you wish. Eventually, it will become mandatory for your organization to specify the provider name when submitting your bills. To prepare for this, we encourage you to follow the steps below to create and associate the providers who work at your organization.

| My account                                                                                          | $\otimes$ | Step 1: Gather your information.                                                                                                    |  |  |
|----------------------------------------------------------------------------------------------------|-----------|----------------------------------------------------------------------------------------------------|--|--|
| Laura Silver<br>User ID LASI123456789<br>Profile & security questions<br>Update password<br>Log out |           | Ensure you have your provider's first and last name and TELUS<br>Provider ID if they have one. The TELUS Provider ID was<br>included in the welcome email. It is also displayed under the <b>My</b><br><b>Account</b> ( ) menu of the portal. You will also need their license<br>information (Canadian, licensed providers only). |  |  |
| Manage my business<br>Business profile                                                              |           | <b>Step 2:</b> Access the Providers link.<br>Log into the provider portal and select the menu button () icon                                                                                                    |  |  |

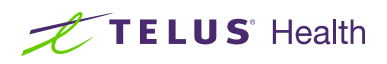

## Step 3: Click + Add provider.

Click the + sign to display the fields in which to complete the provider's information.

| Providers    |  |
|--------------|--|
| Add provider |  |

| irst name                                                                                                    | Last name                                                                                                    |                                              |                                                                       |               |
|----------------------------------------------------------------------------------------------------|----------------------------------------------------------------------------------------------------|----------------------------------------------|-----------------------------------------------------------------------|---------------|
| Megan                                                                                                    | Freeway                                                                                                    |                                              |                                                                       |               |
| ELUS provider ID Optional                                                                                                    | Effective date 🕢                                                                                                    | Effective date                               |                                                                       |               |
| 123456789                                                                                                    | 2022-09-08                                                                                                    |                                              |                                                                       |               |
| Role                                                                                                    |                                                                                                    |                                              |                                                                       |               |
| Physiotherapist                                                                                                    | ~                                                                                                    |                                              |                                                                       |               |
| Physiotherapist<br>License<br>The provider's license must be<br>a provider with a license from a                                                   | in the same province as the servi<br>a different province, call TELUS su                                                          | ce address for the<br>pport at 1-866-24      | organization. To request tl<br>10-7492.                               | he addition c |
| Physiotherapist                                                                                                    | in the same province as the servi<br>a different province, call TELUS su<br>Province                                              | ce address for the<br>pport at 1-866-24      | organization. To request th<br>10-7492.                               | he addition o |
| Physiotherapist  License License License License issue COUNTY  CANADA  License issuer                                                              | in the same province as the servi<br>a different province, call TELUS su<br>Province<br>Quebec<br>Licerse number                  | ce address for the<br>pport at 1-866-24<br>V | organization. To request tl<br>10-7492.<br>License date               | he addition o |
| Physiotherapist License The provider's license must be a provider with a license from a country CANADA License issuer Ordre professionnel de la ph | in the same province as the servi<br>a different province, call TELUS su<br>Province<br>Quebec<br>License number<br>Y V<br>123456 | ce address for the<br>pport at 1-866-2+      | organization. To request th<br>10-7492.<br>License date<br>2005-09-13 | he addition o |
| Physiotherapist License The provider's license must be a provider with a license from a county CANADA License issuer                               | in the same province as the servi<br>a different province, call TELUS su<br>Province<br>Quebec<br>License number                  | ce address for the<br>ipport at 1-866-24     | organization. To request th<br>10-7492.                               | he add        |

### Step 4: Complete the provider's details.

You will need to enter the provider's first and last name, TELUS Provider ID (if available) and start date with your organization.

You will need to select the provider's role from the **Role** drop-down. If you cannot find their role, select **Misc. Practitioner** and enter their role in the **Role Description** field (not shown).

If the provider's role requires a license and they are located in Canada, you will also need to enter their license information.

Once you have entered all of the required information, select **Save** changes.

#### Step 5: TELUS Provider Management group approves your request.

|                                                  | Only show providers with pending upda | tes 🔿 |
|--------------------------------------------------|---------------------------------------|-------|
| Megan Freeway Remove TELUS provider ID 200129337 | Helene Ho R                           | emove |
| Chiropractor                                     | Chiropractor                          |       |
| Services<br>WSIB,eClaims                         | Services<br>WSIB,eClaims              |       |
| Manage provider details >                        | Manage provider details >             |       |
| Andrea Goode Remove                              | Karim Iqbal B                         | emove |
| TELUS provider ID 200130637                      | TELUS provider ID 200125117           |       |
| Kinesiologist                                    | Physiotherapist                       |       |
| Services<br>WSIB,eClaims                         | Services<br>WSIB,eClaims              |       |
| Manage provider details s                        | Manage provider details >             |       |

Your request is now complete and has been transmitted to the TELUS Provider Management Group for approval. The new provider will be included in your provider list once the request is approved, in approximately ten business days.

### Learn more

To access the Providers User Guide, select the menu button ( $\equiv$ )  $\rightarrow$  Help  $\rightarrow$  Providers.

| Help                                                                               |
|------------------------------------------------------------------------------------|
| The following user guides provide an overview of each section of this application. |
| Business profile                                                                   |
| Services                                                                           |
| Head office                                                                        |
| Providers                                                                          |
| Banking information                                                                |
| Ilser access and permissions                                                       |

© 2023 TELUS.

TELUS and the TELUS Health logo are registered trademarks of TELUS Corporation, used under license. All other trademarks are the property of their respective owners.